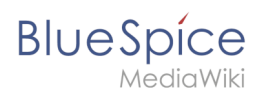

# Inhaltsverzeichnis

| 1. Seiten bearbeiten           | 2  |
|--------------------------------|----|
| 2. Bearbeitungskonflikte       | 5  |
| 3. Referenz:BlueSpiceSaferEdit |    |
| 4. Referenz:BlueSpiceWatchlist | 10 |
| 5. VisualEditor                | 10 |
| 6. VisualEditor/Bilder         | 19 |
| 7. VisualEditor/Tabellen       | 27 |

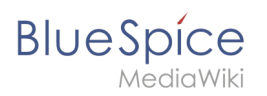

# Seiten bearbeiten

# Inhaltsverzeichnis

| 1 | Bearbeitungsmodus aktivieren                       | . 3 |
|---|----------------------------------------------------|-----|
| 2 | Editieren                                          | . 3 |
| 3 | Vorschau                                           | . 3 |
| 4 | Zusammenfassung, kleinere Änderungen und Speichern | . 3 |
| 5 | Bearbeitungskonflikte                              | . 5 |
| 6 | Gesperrte Seiten                                   | . 5 |
| 7 | Verwandte Themen                                   | . 5 |

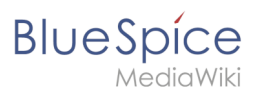

## Bearbeitungsmodus aktivieren

Um eine bestehende Seite zu bearbeiten, klicken Sie auf die Schaltfläche "Bearbeiten"

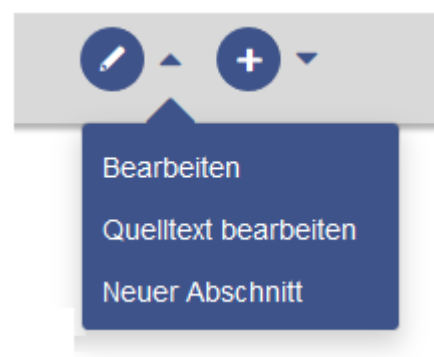

#### Editieren

Im Inhaltsbereich der Seite können Sie nun Inhalte hinzufügen und verändern.

Die meisten Benutzer werden Seiteninhalte mit der Werkzeugleiste VisualEditor bearbeiten. VisualEditor bietet zahlreiche Funktionen, die die Seitenbearbeitung wesentlich vereinfachen.

Spezialseiten wie Vorlagen werden jedoch direkt im Quelltext bearbeitet. Daher ist für diese Seiten eine Kenntnis der WikiText Syntax nötig.

#### Vorschau

Mit der Schaltfläche **Vorschau zeigen** können Sie überprüfen, ob Sie Ihre Änderungen auch tatsächlich so speichern wollen. So können Sie an dem Artikel nach und nach auch Kleinigkeiten testen und ausbessern. Wenn Sie schon nach kleinen Bearbeitungsschritten immer wieder zwischenspeichern, führt das zu einer großen Menge an Einträgen in der Versionsgeschichte des Artikels. Das ist nicht immer sinnvoll. Die Funktion SaferEdit speichert während der Bearbeitung eines Artikels automatisch in definierten Zeitintervallen Zwischenversionen ab - Sie brauchen also keine Angst zu haben, dass Ihre Bearbeitungen verlorengehen.

Da der Seiteninhalt bei der visuellen Bearbeitung ohnehin schon fast identisch mit der gespeicherten Version ist, wird die Schaltfläche "Vorschau anzeigen" nur bei der Quelltextbearbeitung angezeigt.

#### Zusammenfassung, kleinere Änderungen und Speichern

Um die Seite zu speichern, klicken Sie auf die Schaltfläche "Änderungen speichern". Es öffnet sich das entsprechende Dialogfenster:

# BlueSpíce

MediaWiki

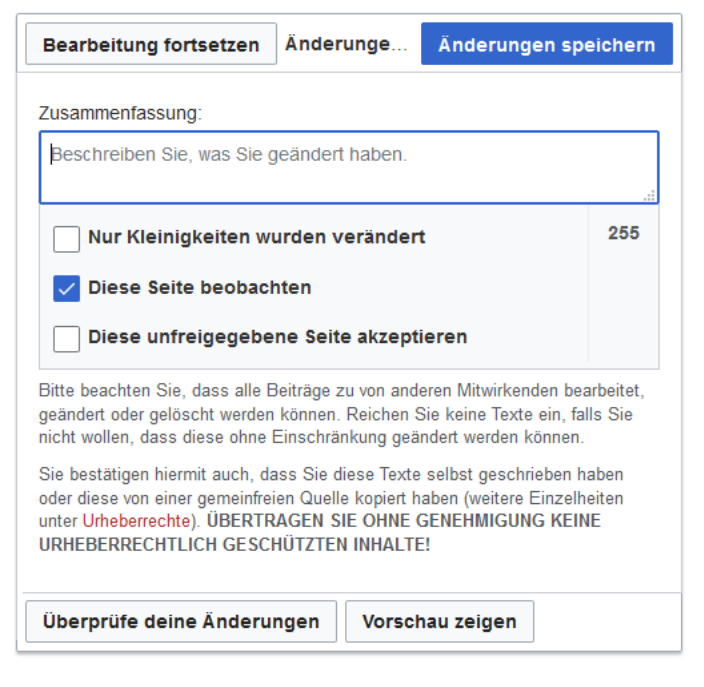

- **Zusammenfassung**: Eine kurze Beschreibung der Änderungen erleichtert es, die Änderungen in der Versionsgeschichte nachzuvollziehen.
- Nur Kleinigkeiten wurden verändert: Rechtschreibkorrekturen oder Formatierungsänderungen werden meistens so gekennzeichnet. Unter den letzten Änderungen erscheinen solche Änderungen markiert mit dem Buchstaben K ("kleine Änderung"/"Kleinigkeit"). So lässt sich schnell unterschieden, in welcher Artikelversion größere Änderungen vorgenommen werden. Zudem können kleine Änderungen in der Beobachtungsliste ausgeblendet werden.
- **Diese Seite beobachten**: Ein Haken in diesem Kästchen bewirkt, dass die Seite in die persönliche Beobachtungsliste aufgenommen wird.
- **Diese unfreigegebene Seite akzeptieren:** Dieses Kästchen wird nur angezeigt, wenn in einem Namensraum die Revisionsfunktion aktiviert ist. Ein Benutzer mit entsprechenden Freigaberechten, kann den Seitenentwurf hier direkt freigeben.
- **Urheberrechtshinweis**: Der etwas längere Text zwischen Artikelfeld und den Seite-Speichern-Funktionen ist der Urheberrechtshinweis.
- Änderungen speichern: Ein Klick auf diese Schaltfläche speichert den Artikel mit allen vorgenommenen Änderungen. Die Editieransicht wird damit geschlossen.
- **Bearbeitung fortsetzen:** Diese Schaltfläche führt direkt auf die Seite zurück, ohne den Artikel zu speichern. Die Bearbeitung wird einfach fortgesetzt.
- **Vorschau zeigen**: Die Seite wird in einem Vorschaufenster geöffnet und kann von diesem Fenster aus gespeichert werden. (Nur bei der Quelltextbearbeitung)
- Überprüfe deine Änderungen: Zeigt eine Gegenüberstellung des Artikels vor der Bearbeitung und zum Zeitpunkt des aktuellen Bearbeitungsstandes mit Kennzeichnung der Unterschiede. die Änderungen können direkt von dieser Seite gespeichert werden:

#### Seiten bearbeiten

| Blue | Spíce     |  |
|------|-----------|--|
|      | MediaWiki |  |

| Bearbeitung fortsetzen                                                                                                    | Änderunge                | 1 üb                                                                                                    | erprüfen Änderungen speichern                    |
|----------------------------------------------------------------------------------------------------|--------------------------|----------------------------------------------------------------------------------------------------|--------------------------------------------------|
| Vorschau der Zusammenfas<br>Keine Bearbeitungszusamm                                                                                                    | sungszeile:<br>enfassung |                                                                                                    | • Visuell [[]] Wikitext                          |
|                                                                                                    | Aktuelle Version         |                                                                                                    | Ihr Text                                         |
| Zeile 1:                                                                                                    |                          | Ze                                                                                                    | ile 1:                                           |
| <includeonly><div id="box-&lt;br&gt;8px; background-color: #d6&lt;/th&gt;&lt;td&gt;-info" style="width: 100%; margin: 2em 0; border: solid 1px #99bbe8; padding:&lt;br&gt;6e3f2; flow:left"><td></td><td><includeonly><divid="box-info" style="width: 100%; margin: 2em 0; border: solid 1px #99bbe8; padding:&lt;br&gt;8px; background-color: #d6e3f2; flow:left"></divid="box-info"></includeonly></td></div></includeonly> |                          | <includeonly><divid="box-info" style="width: 100%; margin: 2em 0; border: solid 1px #99bbe8; padding:&lt;br&gt;8px; background-color: #d6e3f2; flow:left"></divid="box-info"></includeonly> |                                                  |
| [[Image:Icon-link.png left ]]<br>Themen                                                                                                    | iVerwandte               |                                                                                                    | [[Image:Icon-link.png] eft]] Verwandte<br>Themen |
| - <div style="color: #000; ma&lt;/p&gt;&lt;/th&gt;&lt;td&gt;argin-left: 1em;"><td>+</td><td><div style="color: #0000; margin-left: 1em;"></div></td></div>                                                                                                    | +                        | <div style="color: #0000; margin-left: 1em;"></div>                                                                                                    |                                                  |
| {{#if: {{{Thema1 }}}  *{{{The                                                                                                    | ema1}}}])}               |                                                                                                    | {{#if: {{{Thema1]}}}  *{{{Thema1}}}}             |
| {{#if: {{{Thema2 }}}  *{{{The                                                                                                    | ema2}}} }}               |                                                                                                    | {{#if. {{{Thema2 }}}  *{{{Thema2}}}}}            |
|                                                                                                    |                          |                                                                                                    |                                                  |
| Vorschau zeigen Zuri                                                                                                    | ück zum Speicherformular |                                                                                                    |                                                  |

#### Bearbeitungskonflikte

Wenn Sie versuchen, eine Seite zu speichern, die gerade eine andere Person geändert hat, meldet das System einen Bearbeitungskonflikt. Sie erhalten dann eine Seite mit zwei Textfenstern und einer Anzeige der Unterschiede. Sie können nun Ihre Änderungen übertragen und noch einmal speichern.

#### **Gesperrte Seiten**

Manche Seiten können geschützt sein und nur von den Administratoren bearbeitet werden. Dort erscheint statt *bearbeiten* ein Link *Quelltext betrachten*. Die Ursache ergibt sich oft schon aus der Versionsgeschichte der Seite. Sie können sich an einen Administrator wenden, der die Seite entsperren kann.

#### Verwandte Themen

- VisualEditor
- Bilder einfügen
- Tabellen einfügen

# Bearbeitungskonflikte

Ein Bearbeitungskonflikt tritt auf, wenn zwei (oder mehr) Benutzer den gleichen Abschnitt der Seite bearbeiten. Mehrere Benutzer können allerdings gleichzeitig an derselben Seite arbeiten, ohne dass es zu Konflikten kommt, solange sich ihre Bearbeitungen in verschiedenen Abschnitten befinden.

# 

| BlueSpíce    |  |
|--------------|--|
| MediaWiki    |  |
| 2 Delemented |  |

| 2 Bekannte Probleme |
|---------------------|
|---------------------|

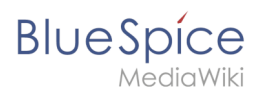

# Konfliktbearbeitung

Was passiert, wenn zwei Autoren gleichzeitig einen Artikel in BlueSpice MediaWiki bearbeiten? BlueSpice warnt die Nutzer schon vor der Bearbeitung, dass ein anderer Nutzer ebenfalls an dem Artikel arbeitet.

| Neuer Ordner | https://evaluation-de.bldespice.com/buba-si                                                                                                    | na na manana manana da Anna an ina Manana na dina kanana.                    |                                                                                                    |
|--------------|----------------------------------------------------------------------------------------------------|------------------------------------------------------------------------------|----------------------------------------------------------------------------------------------------|
|              | BlueSpice                                                                                                    | Buba Screenshots Blog                                                        | 🕒 ° 🖾 ° 📊 WikiSyson                                                                                 |
|              | Mediawiki                                                                                                    | SETE DEMUSION                                                                | BEARBEITEN VERSIONSGESCHICHTE                                                                       |
|              | <b>a a b</b>                                                                                                    | 📩 Zuweisungen 🥒 vor 7 Minuten und 28 Sekunden 👱 Emr 💽 Neue Version verfügbar | BETAILS 💊                                                                                           |
|              | <ul> <li>Auptseite</li> <li>Letze Anderungen</li> <li>Zufallige Seite</li> <li>Hilfe</li> <li>ÜBER UNS</li> <li>Mallo Welt GmbH</li> <li>BlueSpice free</li> <li>BlueSpice pro</li> </ul> | Bearbeiten von "TestPage"                                                    | bution of the famous<br>from wikis and meet the most<br>ides a functional added value<br>vy/spany== |

Sollte dieser zweite Nutzer aus Versehen den Artikel schon geöffnet haben, wird wenige Sekunden später der erste Autor informiert, dass zwischenzeitlich ein zweiter Autor den Artikel verändert.

| er Ordner |                                                                                                    |                                                                                                    |
|-----------|----------------------------------------------------------------------------------------------------|----------------------------------------------------------------------------------------------------|
|           | Unterschiede                                                                                                    |                                                                                                    |
|           | Dein Text                                                                                                    | Gespeicherte Version                                                                                                    |
|           | Zeile 1:<br>BlueSpice. The MediaWiki Enterprise Distribution.                                                                                                    | Zette 1:<br>BlueSpice. The MediaWiki Enterprise Distribution.                                                                                                    |
|           | - asdffghjikkjhgfdsaasdfghjikkjhgfdsa                                                                                                    | + User 2 edit                                                                                                    |
|           | - asdfghjklkkjhgfdsa                                                                                                    |                                                                                                    |
|           | Find everything immediately. Update knowledge faster BlueSpice is the<br>enterprise distribution of the famous Wikipediasoftware MediaWiki.<br>Working is as simple and uncomplicated as you would expect from wiki<br>and meet the most demanding requirements. | Find everything immediately. Update knowledge faster: BlueSpice is<br>enterprise distribution of the famous Wikipediasoftware MediaWiki.<br>Working is as simple and uncomplicated as you would expect from wi<br>and meet the most demanding requirements. |
|           | Zeile 10:                                                                                                    | Zeile 9:                                                                                                    |
|           | == <span style="color: windowtext;">BlueSpice free</span> ==                                                                                                    | == <span style="color: windowtext;">BlueSpice free</span> ==                                                                                                    |
|           | - User2edit                                                                                                    | + Another edit by user 2                                                                                                    |
|           | BlueSpice free is the gratis version for an entry level solution for<br>businesses. It provides a functional added value for wiki admins and<br>users. Download this basic BlueSpice version on sourceforge for free.                                            | BlueSpice free is the gratis version for an entry level solution for<br>businesses. It provides a functional added value for wiki admins and<br>users. Download this basic BlueSpice version on sourceforge for free.                                       |
|           | Dein Text                                                                                                    |                                                                                                    |
|           | Dein Text<br>DiueSpice. The Mediawiki Enterprise Distribution.                                                                                                    |                                                                                                    |

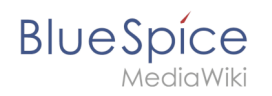

Sobald einer der Autoren seine Version abspeichert, wird der andere Autor gewarnt, dass eine neue Version abgespeichert wurde.

| Neue <mark>r</mark> Ordner |                                                           |                                                                                                    |                                                                                                    |  |
|----------------------------|-----------------------------------------------------------|----------------------------------------------------------------------------------------------------|----------------------------------------------------------------------------------------------------|--|
|                            | BlueSpice                                                 | Buba Screenshots Blog                                                                                                    | 🕑 ° 🖾 ° 🚺 🛛 WikiSyse                                                                                                    |  |
|                            | MediaWiki                                                 |                                                                                                    | Suchen Q                                                                                                    |  |
|                            |                                                           | SEITE DISKUSSION                                                                                                    | # BEARBEITEN VERSIONSGESCHICHTE                                                                                                    |  |
|                            |                                                           | 📩 Zuweisungen 🥒 vor 6 Minuten und 38 Sekunden 💄 Emma 🏈                                                                                                    | Emma bearbeitet die Seite gerade DETAILS                                                                                                    |  |
|                            | <ul> <li>Hauptseite</li> <li>Letzte Änderungen</li> </ul> | Bearbeiten von "TestPage"                                                                                                    |                                                                                                    |  |
|                            | Zufällige Seite                                           | ! i ● 🔂 🛛 ♂  ☑ {}} 🎟                                                                                                    |                                                                                                    |  |
|                            | + Hilfe                                                   | B I S h2 ↔ 🔡 🗶 🗮                                                                                                    |                                                                                                    |  |
|                            | ÜBER UNS                                                  | BlueSpice. The MediaWiki Enterprise Distribution.                                                                                                    | ·                                                                                                    |  |
|                            | Mallo Welt! GmbH                                          | User 2 edit                                                                                                    |                                                                                                    |  |
|                            | BlueSpice free<br>BlueSpice pro                           | Find everything immediately. Update knowledge faster: Blue<br>Wikipediasoftware MediaWiki. Working is as simple and unco<br>demanding requirements.                                           | Spice is the enterprise distribution of the famous mplicated as you would expect from wikis and meet the most                                                        |  |
|                            |                                                           | ajtsllaksdiwooiew.,ellkasdioiqweppoweasdfjkllö                                                                                                    |                                                                                                    |  |
|                            |                                                           | == <span style="color: windowtext;">BlueSpice free</span> ==                                                                                                    |                                                                                                    |  |
|                            |                                                           | Another edit by user 2                                                                                                    |                                                                                                    |  |
|                            |                                                           | BlueSpice free is the gratis version for an entry level so<br>for wiki admins and users. Download this basic BlueSpice v<br>aasdaasdkkalsioqwkkweiooier                                       | lution for businesses. It provides a functional added value<br>ersion on sourceforge for free.                                                                       |  |
|                            |                                                           | ==How to==<br>The Open Source Wiki for Enterprises=                                                                                                    |                                                                                                    |  |
|                            |                                                           | = <span style="color: windowst;">Create content, find it<br/>BlueSpice free is our free of charge wiki version. The Wik<br/>features; for instance in the ranges of quality assurance,</span> | <pre>quickly and use it effectively==<br/>ipedia software MediaWiki is extended with lots of useful<br/>process support, administration, editing and security.</pre> |  |

Sobald der andere Autor ebenfalls seine Änderungen abspeichert, öffnet sich der normale MediaWiki Konfliktmechanismus (sofern die Autoren den gleichen Textabschnitt bearbeitet haben). Der letzte Autor kann nun beide Versionen vergleichen und ggf. die eigenen Änderungen ergänzen.

| Sicher   https | A/evaluation-debidespice.com/buba-sc                                                                                                    | eensilots/index.phprtitie=restragedaction=earc                                |                                                                                                    |
|----------------|----------------------------------------------------------------------------------------------------|-------------------------------------------------------------------------------|----------------------------------------------------------------------------------------------------|
| Neuer Ordner   | Blue <mark>Spíce</mark><br>MediaWiki                                                                                                    | Buba Screenshots Blog                                                         | ®°⊠° <mark>Wi</mark> WikiSyxop<br>n Q                                                                                                    |
|                |                                                                                                    | SEITE DISKUSSION                                                              | BEARBEITEN VERSIONSGESCHICHTE                                                                                                    |
|                | = • •                                                                                                    | 🚊 Zuweisungen 🥒 vor 6 Minuten und 38 Sekunden 上 Emma 🍼 Emma bearbeitet die Se | ite gerade DETAILS 👽                                                                                                    |
|                | <ul> <li>Auuptseite</li> <li>Letzte Änderungen</li> <li>Zufallige Seite</li> <li>Hille</li> <li>Hallo Welt: GmbH</li> <li>BlueSpice free</li> <li>BlueSpice pro</li> </ul> | Bearbeiten von "TestPage"                                                     | rise distribution of the famous<br>uld expect from wikis and meet the most<br>es. It provides a functional added value<br>ge for free.<br>effectivelyc/span>==<br>lawiki is extended with lots of useful<br>ministration, editing and security. |

Die Anzahl der Bearbeitungskonflikte lässt sich verringern, indem man immer nur den Abschnitt bearbeitet, den man gerade ändern möchte (und nicht den gesamten Text).

#### **Bekannte Probleme**

Die MediaWiki-Software registriert Bearbeitungskonflikte in manchen Fällen nicht richtig:

• Durch Wiederherstellung einer früheren Artikelversion wird kein Bearbeitungskonflikt ausgelöst.

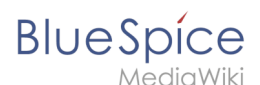

• Gelegentlich erhält man auch beim Bearbeiten eines einzelnen Abschnittes einen Bearbeitungskonflikt mit einer Bearbeitung eines anderen Abschnittes.

# Referenz:BlueSpiceSaferEdit

# Erweiterung\: BlueSpiceSaferEdit

| Übersicht                                                                      |                                                                                    |         |                           |  |
|--------------------------------------------------------------------------------|------------------------------------------------------------------------------------|---------|---------------------------|--|
| Beschreibung:                                                                  | Beschreibung: Stellt Warnungen bereit, falls andere Benutzer die Seite bearbeiten. |         |                           |  |
| Status:                                                                        | stable Abhängigkeit: BlueSpice                                                     |         |                           |  |
| Entwickler:                                                                    | HalloWelt                                                                          | Lizenz: | GPL v3 only, GPL-3.0-only |  |
| Art:                                                                           | BlueSpice                                                                          |         | Infrastruktur             |  |
| <b>Edition:</b> BlueSpice free, BlueSpice pro, BlueSpice Farm, BlueSpice Cloud |                                                                                    |         | Spice Cloud               |  |
| Hilfeseite ansehen                                                             |                                                                                    |         |                           |  |

#### Funktion

**SaferEdit** speichert eine Seite automatisch in festgelegten Intervallen bearbeiten während Sie ihn bearbeiten.

Aktiviert einen eingebauten Browser-Bestätigungsdialog, wenn versucht wird, eine Seite mit nicht gespeicherten Änderungen zu verlassen. Außerdem ist es möglich, den Bearbeiter einer Seite in einem Seitenbanner anzeigen zu lassen.

Administratoren können in der Konfigurationsverwaltung das Intervall für die Bearbeitungsprüfung sowie das Anzeigen des Bearbeitungs-Banners einstellen.

#### **Technische Information**

Diese Informationen gelten für BlueSpice 3. Technische Informationen für BlueSpice cloud können im Einzelfall abweichen.

#### Voraussetzungen

MediaWiki: 1.31 BlueSpiceFoundation: 3.2

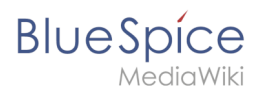

# Integriert in

- BlueSpicePrivacy
- BlueSpiceSaferEdit

#### Spezialseiten

#### Konfiguration

| Name                           | Wert |
|--------------------------------|------|
| SaferEditInterval              | 10   |
| SaferEditShowNameOfEditingUser | true |

#### Hooks

- BeforePageDisplay
- BsAdapterAjaxPingResult
- EditPage::showEditForm:initial
- LoadExtensionSchemaUpdates
- PageContentSaveComplete

# Referenz:BlueSpiceWatchlist

Weiterleitung nach:

Referenz:BlueSpiceWatchList

# VisualEditor

Der visuelle Editor von BlueSpice basiert auf der MediaWiki-Erweiterung VisualEditor. Mit diesem ausgeklügelten Editor lassen sich Seiten schnell und übersichtlich mit den verschiedensten Inhalten füllen.

# Inhaltsverzeichnis 1 Was ist VisualEditor? 2 Textbearbeitung 3 Inhalte über die Zwischenablage einfügen (Strg+Umschalt+v) 4 Shortcuts 5 Externe Inhalte einfügen 14 6 Typisch Wiki!

# Blue Spice MediaWiki

#### Seiten bearbeiten

| 7 Bearbeitungsmodus wechseln                             | 15 |
|----------------------------------------------------------|----|
| 8 MediaWiki Referenz                                     | 15 |
| 9 Funktionen                                             | 15 |
| 9.1 Textformatierung                                     | 15 |
| 9.2 Einfügen spezieller Inhalte                          | 16 |
| 9.3 Seitenoptionen                                       | 18 |
| 10 Troubleshooting: Visuelle Bearbeitung ist deaktiviert | 19 |
| 11 Verwandte Themen                                      | 19 |

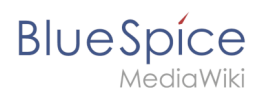

# Was ist VisualEditor?

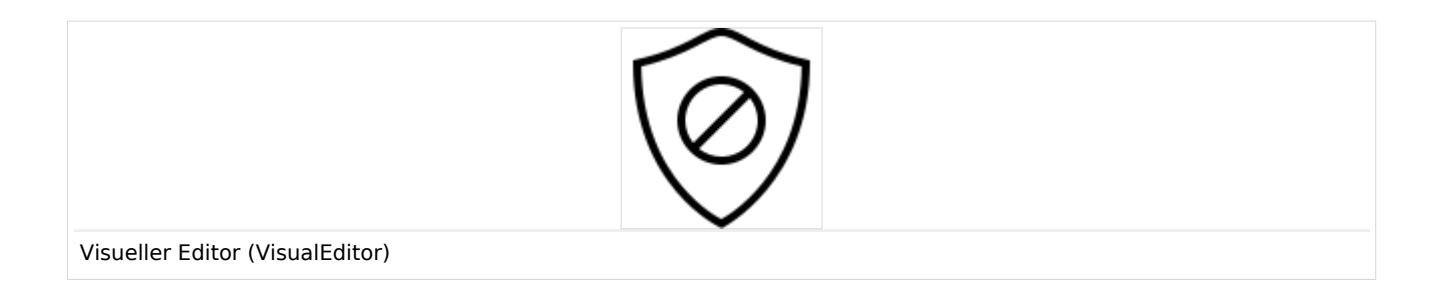

Der visuelle Editor ist für die Bearbeitung von Wikiseiten optimiert. Wichtige Merkmale und Funktionen sind:

- 1. Seitenstrukturierung mit Überschriften
- 2. einheitliche **Textformatierung**
- 3. Verlinkung von Inhalten
- 4. Einfügen von Spezialinhalten (Dateien/Medien, Tabellen, Vorlagen, Magische Wörter)
- 5. Seitenoptionen einstellen

Beim Erstellen oder Bearbeiten einer Seite ist man gleich im visuellen Bearbeitungsmodus. Wer mit der Codesprache von MediaWiki ("Wikitext") vertraut ist und entsprechend im Quelltext der Seite arbeiten möchte, kann über die Funktion "Editor wechseln" bequem umschalten:.

| <i>▶</i> ~                |  |
|---------------------------|--|
| • Visuelle Bearbeitung    |  |
| [[]] Quelitextbearbeitung |  |
| Moduswechsel              |  |

#### Textbearbeitung

Typische Textformatierungen wie **fett**, *kursiv*, oder Textfarbe sind bereits während der Texteingabe möglich. Wenn Sie mit der Maus Text formatieren, sehen Sie im Anschluß ein Minimenü mit den wichtigsten Formatierungselementen. Mit einem Klick kann die gewünschte Formatierung ausgewählt werden. Dies ist besonders schnell, wenn man zum Beispiel die Textfarbe ändern will:

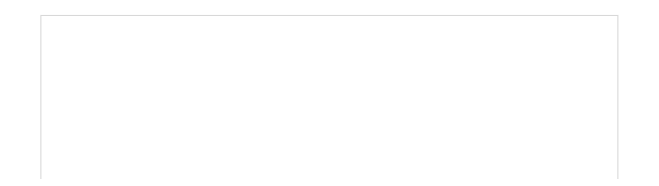

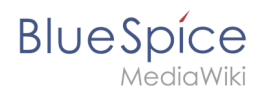

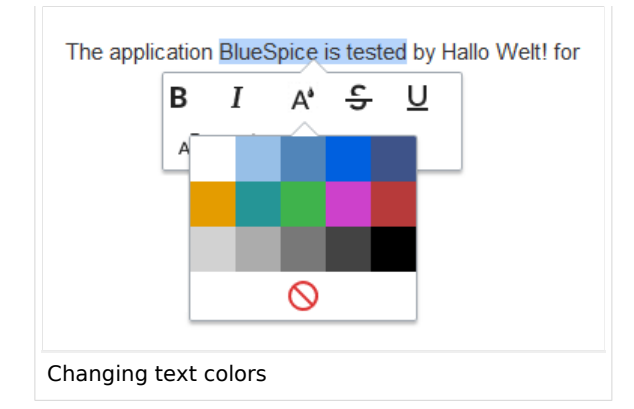

# Inhalte über die Zwischenablage einfügen (Strg+Umschalt+v)

Wenn Sie Inhalte aus Ihrer Zwischenablage einfügen (z. B. aus MS Word oder MS Excel kopiert), fügen Sie normalerweise auch viele unnötige Formatierungs-Tags aus der ursprünglichen Anwendung ein. Um dies zu vermeiden, sollten Sie den Inhalt als Klartext einfügen.

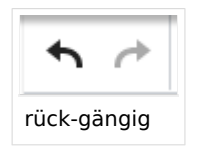

Wenn Sie bereits Text eingefügt haben, der zu einer unerwünschten Formatierung geführt hat, können Sie die Funktion "rückgängig" in VisualEditor verwenden. Dies entefernt den neuen Inhalt, wenn Sie die Seite noch nicht gespeichert haben oder zwischen visueller Bearbeitung und Quelltextbearbeitung gewechselt haben.

Verwenden Sie in die Tastenkombination **Strg** + **Umschalt** +  $\mathbf{v}$ , um den Inhalt stattdessen als Klartext einzufügen.

#### Shortcuts

Wenn Sie mehrere Formatierungen gleichzeitig anwenden wollen, geht das über Tastaturkürzel oft am schnellsten. Um Text zum Beispiel fett und kursiv anzuzeigen, markieren Sie den Text und drücken Sie die Tastenkombinationen Strg+b (für das Englische "**bold**") und Strg+i (für "*italics*"). Auch ein Link lässt sich schnell über Strg+k einfügen. Ein erneutes Drücken von Strg+b hebt den Fettdruck wieder auf. Mehrere Formatierungen lassen sich nach der Textauswahl über Strg+M kombiniert entfernen.

Alle Editor Funktionen, für die es Tastaturkürzel gibt, sind entsprechend gekennzeichnet.

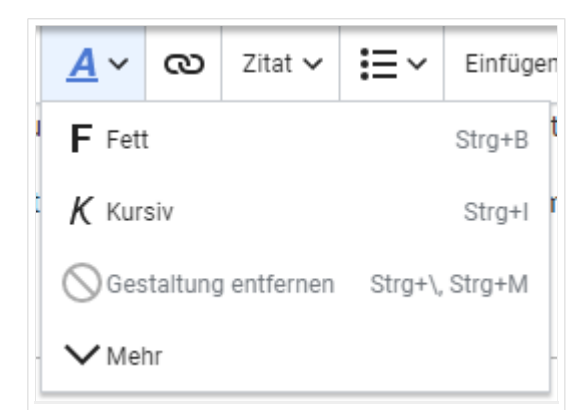

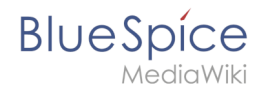

Menüpunkte mit Tastaturkürzeln

**Hinweis:** Eine komplette Liste der Tastaturkürzel finden Sie unter "Tastaturkürzel" im Hilfemenü des Visual Editors (dem Fragezeichen-Menüpunkt).

## Externe Inhalte einfügen

Viele typische Seitenelemente wie Bilder, Dateien und Tabellen können Sie über das "Einfügen"-Menü in Ihre Seite einbinden.

- Dateiformate mit Vorschau-Option: jpg/jpeg, png, gif, pdf
- Dateien ohne Vorschau-Option werden als Textlink eingebunden (z.B. Office-Formate)
- Dateien können beim Hochladen direkt im Mediendialog mit Namensräumen und Kategorien verknüpft werden

Wenn Sie mehr zum Einfügen dieser Elemente erfahren möchten, öffnen Sie die entsprechende Hilfeseite:

- Bilder
- Dateien (PDF, xls, doc, ...)
- Tabellen
- Vorlagen

# Typisch Wiki!

Einige Funktionen im Menü "Einfügen" sind aus der traditionellen Textverarbeitung wenig bekannt, sind aber ganz typisch für die Arbeit mit einem Wiki. Daher werden Sie hier kurz vorgestellt.

- Kommentar: Fügen Sie Kommentare in die Seite ein. Diese sind nur im Quelltext sichtbar.
- **Magisches Wort:** Wiki Funktionen wie Unterschrift, Wörterzähler, Kategorienbaum oder sogar Prozessdiagramme mit draw.io lassen sich als "magisches Wort" integrieren.
- **Deine Unterschrift:** Funktioniert nur auf Seiten, die Unterschriften erlauben. Seiten im Namensraum "Seiten" gehören nicht dazu.
- Galerie: Eine schlichte Bildergalerie kann so manchen Prozessablauf sinnvoll unterstützen.
- **Codeblock:** Programmiercode wird hier sauber in Codeblocks formatiert dargestellt, optional mit Zeilenangaben.
- Einzelnachweisliste:
- **Chemische Formel:** Das Rendering von chemischen Formeln verwendet einen externen Dienst über die REST-API von Wikimedia.
- Math Formel: Es öffnet sich ein Editor zum Eingeben einer mathematischen Formel. Mehr Info auf MediaWiki

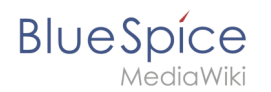

#### Bearbeitungsmodus wechseln

Beim Erstellen oder Bearbeiten einer Seite wird die Seite im visuellen Bearbeitungsmodus geladen. Wenn Sie mit der einfachen Codesprache von MediaWiki ("Wikitext") vertraut sind, können Sie mit der Schaltfläche "Editor wechseln" in den Quellbearbeitungsmodus wechseln.

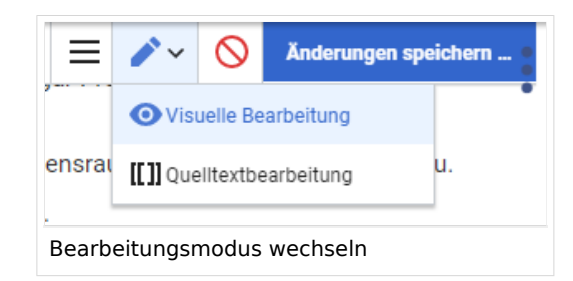

**Hinweis:** Ungespeicherte Änderungen können nach dem Wechsel zwischen visueller und Quelltextbearbeitung nicht über die Schaltfläche "rückgängig" wiederhergestellt werden!

#### MediaWiki Referenz

Da der visuelle Editor eine Standard MediaWiki Erweiterung ist, können Sie auch eine komplette Dokumentation der Funktionalität auf MediaWiki lesen.

Hier im BlueSpice Helpdesk geben wir daher nur kurze Hinweise und Tipps zur Nutzung des Editors.

#### Funktionen

Im BlueSpice Editor stehen folgende Optionen zur Verfügung:

#### Textformatierung

| Textformatierung |                                                                                                    |  |
|------------------|----------------------------------------------------------------------------------------------------|--|
| Undo-Funktion    | Linker Pfeil: Letzte Aktion rückgängig machen (ausgegraut: es gibt noch keine<br>letzte Aktion)<br>Rechter Pfeil: Letzte Aktion wiederherstellen (ausgegraut: es gibt noch<br>nichts zum Wiederherstellen) |  |
|                  | Hier kann Text als Überschrift oder bestimmter Absatztyp definiert werden.                                                                                                    |  |

#### Seiten bearbeiten

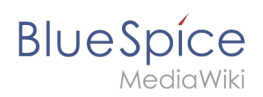

|                     | Textformatierung                                                                                                    |
|---------------------|----------------------------------------------------------------------------------------------------|
| Absatzformatierung  | Hinweis: Wenn Sie in einer Tabelle arbeiten, ändern sich die Optionen<br>entsprechend (Inhaltszelle und Überschriftszelle):                                                                                                    |
| Zeichenformatierung | Falls vor dem Klicken auf das " <b>A</b> " und auf eine Schaltfläche kein Text ausgewählt<br>worden ist, wird der Text ab der aktuellen Position des Cursors entsprechend<br>formatiert.<br>(Mehr Info auf MediaWiki)                                                                                                    |
| Hyperlink einfügen  | Wenn kein Text ausgewählt wurde, bevor der Hyperlink Dialog geöffnet wurde,<br>wird der Link mit einer Nummer generiert:<br>[1] Um die Hyperlink-Beschreibung nachträglich zu ändern, klicken Sie<br>einfach auf den Link, um das Bearbeitungsmenü zu öffnen. In einer<br>Tabelle müssen Sie eventuell erst auf die Zelle doppelklicken und dann<br>noch einmal auf den Hyperlink klicken. |
| Zitat<br>Zitat 🗸    | Das Zitat-Menü dient dazu, Verweise (auch Einzelnachweise oder Fußnoten<br>genannt) innerhalb des Textes einzufügen.                                                                                                    |
| Struktur            |                                                                                                    |

# Einfügen spezieller Inhalte

| Einfügen spezieller Inhalte |                                                                                                    |  |
|-----------------------------|----------------------------------------------------------------------------------------------------|--|
| Menü Einfügen               | Über das Menü "Einfügen" können Sie verschiedene Medien (Bilder,<br>Videos) und Textformate einfügen: |  |
| Medien                      | Einfügen von Bildern und Videos<br>(Details auf MediaWiki)                                            |  |
| Vorlagen                    |                                                                                                    |  |

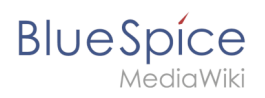

| Einfügen spezieller Inhalte  |                                                                                                    |  |
|------------------------------|----------------------------------------------------------------------------------------------------|--|
| Vorlage                      | Eine Vorlage in die Seite einbinden.                                                                             |  |
| Tabellen                     | Takellan aind ain wightings Warksows we Saitan ananyashand av                                                    |  |
| Tabelle                      | formatieren. Wir haben viele Tipps zur richtigen Nutzung von Tabellen.                                           |  |
|                              | Kommentare sind für Leser nicht sichtbar, sondern nur im                                                         |  |
| Kommentar                    | eingefügt werden. Der Kommentar kann durch Anklicken bearbeitet<br>werden. Und so sieht ein Kommentar aus:       |  |
| Kommentar                    | Inhalt mit Eva abspr                                                                                             |  |
|                              |                                                                                                    |  |
| Galerie                      |                                                                                                    |  |
| 🗖 Galerie                    | einer Seite dargestellt werden.                                                                                  |  |
|                              | Mit einem "Magischem Wort" können Sie bestimmte Variablen oder                                                   |  |
| Magisches Wort               | sogenannte Verhaltensschalter in Ihrer Seite einbinden. Zum Beispiel<br>können Sie die Wortzahl anzeigen lassen: |  |
| Magisches Wort               | Mehr zur Funktion "Magisches Wort".                                                                              |  |
|                              | Übersicht aller Magic Words im visuellen Editor.                                                                 |  |
| Deine Unterschrift           | Diese Ontion kann nur in Diskussionen verwendet werden. Hiermit                                                  |  |
| <u>×-</u> Deine Unterschrift | kann an jeder Stelle einer Diskussion die eigene Signatur angefügt<br>werden.                                    |  |
| Code-Block                   | Mit Codeblock können verschiedene Code-Beispiele eingegeben                                                      |  |
| Code-Block                   | werden, wie z.B. in HTML-Syntax. Der Code wird dann ordentlich formatiert dargestellt:                           |  |

| <span style="color:red"><br/>roter Text</span> |  |
|------------------------------------------------|--|
| Einzelnachweisliste                            |  |
| Einzelnachweisliste                            |  |
| Chemische Formel                               |  |

# BlueSpice

| Chemische Formel | Das Rendering von chemischen Formeln verwendet einen externen<br>Dienst über die REST-API von Wikimedia. |
|------------------|----------------------------------------------------------------------------------------------------|
| Math-Formel      | Es öffnet sich ein Editor zum Eingeben einer mathematischen Formel.                                      |
| Σ Math-Formel    | Mehr Info auf MediaWiki                                                                                  |
| Sonderzeichen    |                                                                                                    |
| Ω                |                                                                                                    |

# Seitenoptionen

| Seitenoptionen      |                                                                                                    |
|---------------------|----------------------------------------------------------------------------------------------------|
| Optionsmenü         | Das Optionsmenü erlaubt die Bearbeitung aller<br>Seiteneinstellungen.                                                                                                    |
| Optionen            | Über diese Schaltfläche können die<br>Seiteneinstellungen und Seiteninformationen<br>innerhalb eines Dialogfensters gleichzeitig<br>aktualisiert werden.                                                                                                    |
| Kategorien          | Hier teilen Sie die Seite den gewünschten<br>Kategorien zu. Die Seite erscheint dann<br>entsprechend auf allen verknüpften<br>Kategorienseiten.                                                                                                    |
|                     | Weiterleitung der Seite: Wenn die Seite<br>weitergeleitet wird, wird der Inhalt der Seite nicht<br>mehr angezeigt, sondern es wird direkt die<br>Zielseite geladen.                                                                                             |
| Seiteneinstellungen | Über diese Einstellung kann auch das                                                                                                    |
| Seiteneinstellungen | Inhaltsverzeichnis am Seitenanfang<br>angezeigt oder entfernt werden. Das<br>Inhaltsverzeichnis wird automatisch durch<br>die Überschriften auf der Seite generiert. Ab<br>drei Überschriften erscheint das<br>Inhaltsverzeichnis standardmäßig<br>automatisch. |
|                     | <i>Suchmaschine:</i> Hier kann die Seite von der<br>Indexierung durch die Suchmaschine<br>ausgeschlossen werden.                                                                                                    |

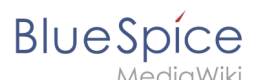

| Erweiterte Einstellungen                        | <i>Abschnitt einfügen:</i> Einstellung für die<br>Abschnittsbearbeitung über die Bearbeiten-                          |  |
|-------------------------------------------------|----------------------------------------------------------------------------------------------------|--|
| Erweiterte Einstellungen                        | Schaltfläche in der Kopfleiste.                                                                                       |  |
|                                                 | <i>Anzeigetitel:</i> Hier kann ein Anzeigetitel<br>eingegeben werden (Displaytitle), der vom<br>Seitennamen abweicht. |  |
| Sprachen                                        |                                                                                                    |  |
| 文 <sub>A</sub> Sprachen                         |                                                                                                    |  |
| Verwendete Vorlagen                             |                                                                                                    |  |
| Verwendete Vorlagen                             | Zeigt die in der Seite aktiv benutzten Vorlagen.                                                                      |  |
| Als rechts-nach-links ansehen                   | Unterstützung für Sprachen, die von rechts nach<br>links gelesen werden. Das Anklicken dieser                         |  |
| ← Als rechts-nach-links ansehen Strg+Umschalt+X | Schaltfläche formatiert den Seitentext<br>rechtsbündig. Erneutes Anklicken setzt den Text<br>wieder linksbündig.      |  |
| Suchen und ersetzen                             | Wörter oder Zeichen können direkt auf der Seite<br>gesucht und ersetzt werden. Über die Schaltfläche                  |  |
| Strg+F                                          | "Rückgängig machen" kann die Änderung<br>aufgehoben werden.                                                           |  |

# Troubleshooting: Visuelle Bearbeitung ist deaktiviert

Wenn Ihnen nur die Quelltextbearbeitung angezeigt wird, wenden Sie sich bitte an einen Administrator Ihres Wikis. Folgende Einstellungen müssen in diesem Fall überprüft werden:

- Globale Einstellung über den Konfigurationsmanager
- Einstellungen in der Namensraumverwaltung
- Parsoid Dienst auf dem Server

#### Verwandte Themen

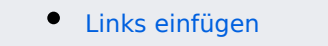

# Bilder einfügen

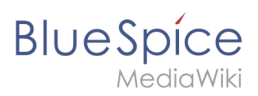

# Inhaltsverzeichnis

| 1 Wie füge ich ein Bild ein?                     | 21 |
|--------------------------------------------------|----|
| 1.1 Einzelheiten                                 | 22 |
| 1.2 Allgemeine Einstellungen                     | 23 |
| 1.3 Erweiterte Einstellungen                     | 24 |
| 2 Wo speichere ich das Bild?                     | 27 |
| 3 Wie groß ist mein Bild?                        | 27 |
| 4 Wie ändere ich ein bereits hochgeladenes Bild? | 27 |

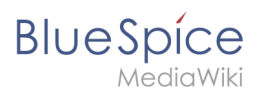

# Wie füge ich ein Bild ein?

Neben Text sind Bilder wohl die wichtigsten Bestandteile typischer Inhaltsseiten. Mit VisualEditor lassen sich die Bilder hochladen, in die Seite einfügen und formatieren.

Hier klären wir die wichtigsten Fragen beim Einfügen von Bildern mit VisualEditor.

Bilder werden über den Menüpunkt *Einfügen > Medien* eingefügt:

| <b>:</b> ≡~ | Einfügen 🗸 | Ω |  |
|-------------|------------|---|--|
|             | Medien     |   |  |
|             | Vorlage    |   |  |

Es öffnet sich das Dialogfenster *Medieneinstellungen* 

Wenn Sie ein neues Bild hochladen, grüßt Sie folgender Hinweis:

"Wenn du diese Datei nicht unter den Richtlinien von [Wikiname] hochladen kannst, schließe bitte diesen Dialog und versuche eine andere Methode. Du kannst auch die Standard-Hochladeseite ausprobieren."

Sie können diesen Hinweis ignorieren, wenn Ihr Wiki-Administrator keine Richtlinien zum Urheberrecht erstellt hat. Im Zweifelsfall wenden Sie sich an Ihren Wiki Administrator bezüglich der Bildverwendungsrechte in Ihrem Unternehmen.

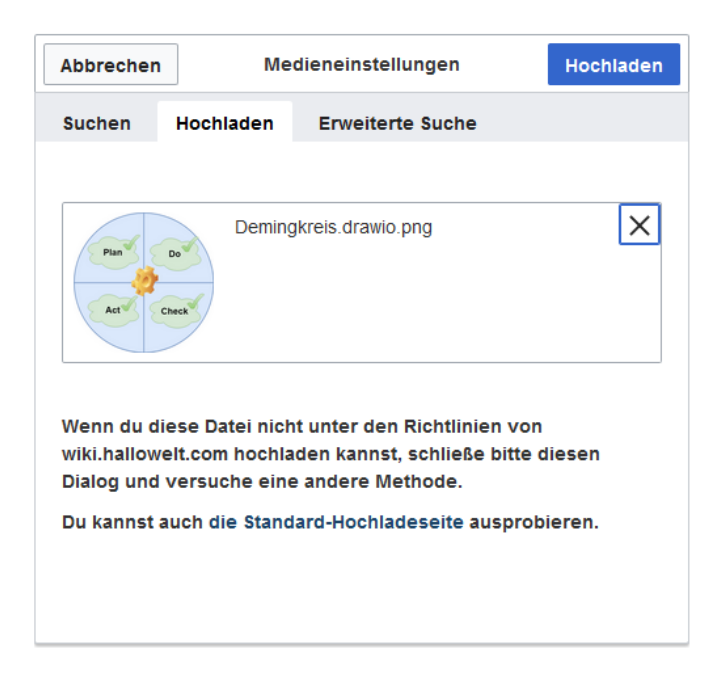

Nach dem Hochladen bearbeiten Sie die nötigen Bildeinstellungen: Einzelheiten, Allgemeine Einstellungen und Erweiterte Einstellungen.

# Einzelheiten

BlueSpice

| Zurück                                  | Medieneinstellungen s                                                                                                    | peicher    |
|-----------------------------------------|----------------------------------------------------------------------------------------------------|------------|
| Act                                     | Check                                                                                                    |            |
| Wenn du                                 | diese Datei nicht unter den Richtlinien von                                                                                                    |            |
| Einzelhe                                | iten                                                                                                    |            |
| Zielname                                | nsraum                                                                                                    |            |
| (Seiten)                                |                                                                                                    | ~          |
| Name                                    |                                                                                                    |            |
| Demingk                                 | reis PDCA                                                                                                    | *          |
| Ein ein<br>Dateina<br>Leerze<br>einschl | deutiger erklärender Titel für die Datei, die als<br>Ime angeboten wird. Du musst reine Sprache mit<br>Ichen verwenden. Nicht die Dateierweiterung<br>Ießen. |            |
| Beschrei                                | bung                                                                                                    |            |
| Plan-Do                                 | Check-Act Grafik                                                                                                    |            |
| Beschro<br>ein Fot<br>oder de           | eibe kurz alles bedeutende über das Werk. Erwähne<br>o die abgebildeten hauptsächlichen Dinge, das Ereig<br>en Ort.                                          | für<br>nis |
| Kategori                                | en                                                                                                    |            |
|                                         | Eine Kategorie binzufügen                                                                                                    |            |

Hier lassen sich Bilder mit Namensräumen und Kategorien verbinden.

- **Zielnamensraum:** Das Bild kann direkt einem Namensraum zugeordnet werden. Die Zugriffsrechte des Namensraums werden auch auf das Bild angewendet. Das heißt, das nur Benutzer mit Zugriffsrechten auf den Namensraum das Bild sehen und im Wiki finden können. (Erfordert BlueSpiceNSFileRepo, was Bestandteil von BlueSpice pro ist.)
- Name: Der Name sollte so gewählt sein, dass er später bei der Bildsuche das Bild wieder auffinden lässt.
- **Beschreibung:** Die Beschreibung ist hauptsächlich bei Fotos oder Infografiken sinnvoll, bei denen der Bildname den Bildinhalt nicht ausreichend beschreibt.
- **Kategorien:** Hier kann das Bild Kategorien zugeordnet werden. Wenn es eine Kategorie noch nicht gibt, wird diese wie immer im Wiki als gewünschte Kategorie gespeichert.

Hinweis: Beim Hochladen sollte der Dateiname auf ungewöhnliche Sonderzeichen (z.B. ",
%, /, < , >, [, ], {, }) überprüft und abgeändert werden, da bestimmte
Serverdateisysteme mit diesen Zeichen Schwierigkeiten haben könnten oder diese Zeichen von MediaWiki für andere Funktionen belegt sind. Die Sonderzeichen (, ), &, + können verwendet werden und werden in die entsprechende HEX-Notation umgewandelt.

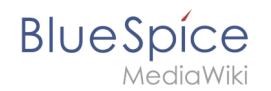

**Fehlermeldung beim Speichern:** Wenn das Bild bereits existiert, wird eine Fehlermeldung angezeigt:

|                            | Etwas ist schief gelaufen                                                                                                    |  |
|----------------------------|----------------------------------------------------------------------------------------------------|--|
|                            |                                                                                                    |  |
| Ein<br>Dati<br>Lee<br>eins | Eine Datei dieses Namens ist bereits vorhanden. Bitte<br>prüfen Sie File:VE-datei-hochladen-<br>einzelheiten.PNG, sofern Sie sich nicht sicher sind, ob<br>Sie sie ändern möchten. thumb |  |
| Einze                      |                                                                                                    |  |
| Einze<br>Zielnar           | nensraum                                                                                                    |  |

Sollten Sie die existierende Datei überschreiben wollen, können Sie auf den Dateinamen klicken und über die Bildseite im Wiki die Datei überschreiben. Dies erfolgt über den Link "Eine neue Version dieser Datei hochladen" im Abschnitt "Dateiversionen". Im VisualEditor selbst funktioniert dies nicht.

#### Allgemeine Einstellungen

Hier wird das Bild für verschiedene Zwecke beschrieben.

| Abbrechen                                                                      | Medieneinstellungen                                                                                                    | Einfügen |                        |
|--------------------------------------------------------------------------------|----------------------------------------------------------------------------------------------------|----------|------------------------|
| <ul> <li>Allgemeine Einstellungen</li> <li>Erweiterte Einstellungen</li> </ul> | Demingkreis PDCA.png (Beschreibungsseite)   Beschriftung <ul> <li>A</li> <li>A</li> <li>C</li> <li>Zitat</li> <li>Einfügen</li> <li>Der Demingkreis oder PDCA</li> </ul> Der Demingkreis oder PDCA Daternativtext Plan-Do-Check-Act Grafik | Ω<br>3   | <b>Beschriftung:</b> D |
| Bild ändern                                                                    |                                                                                                    |          |                        |

Beschriftung wird in Bilddarstellungen mit Rahmen und beim Vorschaubild genutzt. Hinweis: Wenn Sie ein Bild auf Rahmenlos umstellen und danach wieder auf "mit Rahmen", müssen Sie die Beschriftung erneut eingeben.

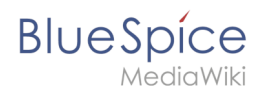

**Alternativtext:** Der Alternativtext sollte unbedingt für jedes Bild eingegeben werden, da es das Bild in bestimmten Kontexten ersetzt. So zum Beispiel wird dieser sogenannte "Alt"-Text von Benutzern genutzt, die mit Bildschirmlesegeräten arbeiten. Bildschirmlesegeräte werden von Benutzern mit visuellen Einschränkungen genutzt, aber auch Suchmaschinen können diesen Text lesen. In manchen Geschäftsbereichen ist die Angabe des "Alt"-Textes auch gesetzlich vorgeschrieben. Sollten Sie sich nicht sicher sein, fragen Sie entsprechend in Ihrem Unternehmen nach.

#### Erweiterte Einstellungen

Unter den erweiterten Einstellungen legen Sie die dargestellte Bildgröße fest. Denn oft sind Fotos oder Screenshots zu groß, um sie in Originalgröße auf einer Seite darzustellen.

| Abbrechen                | Medieneinstellungen                                               | Änderungen speichern   | ×  |
|--------------------------|-------------------------------------------------------------------|------------------------|----|
| Allgemeine Einstellungen | D Position                                                        | <u>(</u> )             | 51 |
| Enweiterte Einstellungen | Text um dieses Objekt umbre                                       | chen (j)               | r: |
|                          | Bildtyp     Vorschaubild                                          | <u>ن</u>               |    |
|                          | Umrandung                                                         |                        |    |
| n<br>6<br>9              | <ul> <li>Bildgröße</li> <li>Standard Benutzerdefiniert</li> </ul> | 0                      |    |
|                          | Benutzerdefiniert 300 Vollständige Größe                          | <b>×</b> 274 <b>px</b> |    |
| -                        |                                                                   |                        |    |
| 2                        |                                                                   |                        |    |
| -                        |                                                                   |                        | _  |
| Bild ändern              |                                                                   |                        |    |

Folgende Einstellungen sind möglich:

- Position:
  - <sup>o</sup> Text um dieses Objekt umbrechen:
    - Links: Das Bild wird auf der linken Seite des Texts angezeigt, beginnend in der ersten Zeile des aktuellen Absatzes.
    - *Mitte:* Das Bild wird zentriert über dem aktuellen Absatz angezeigt.
    - *Rechts:* Das Bild wird rechts neben dem Text angezeigt, beginnend in der ersten Zeile des aktuellen Absatzes.
- **Bildtyp:** Wenn Sie mit VisualEditor ein Bild einfügen, wird das Bild normalerweise mit dem Media Viewer verknüpft. Um den Link auf einem Bild zu unterdrücken, müssen Sie dem Image-Tag im Quellcode ein leeres Link-Attribut hinzufügen:
  - o rahmenloses Bild mit Link (Standard): [[Datei:adult-chair-company-380769.jpg|rahmenlos]]
  - o rahmenloses Bild ohne Link: [[Datei:adult-chair-company-380769.jpg|rahmenlos|link=]]

#### Seiten bearbeiten

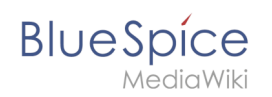

| Bildtyp      | Ausgabe                                                                                                    | Beschreibu                                                                                                    |
|--------------|----------------------------------------------------------------------------------------------------|----------------------------------------------------------------------------------------------------|
| Vorschaubild | With the test of the test of the test of the test of the test of the test of the test of the test of the test of the test of the test of the test of the test of the test of the test of the test of test of test of t | Das Vorschaubild<br>das Bild mit einer<br>Standardbreite vo<br>300px. Die Breite<br>nach Bedarf ange<br>werden.<br>Zusätzlich wird<br>Bildunterschrift<br>dem Bild angez<br>Ein<br>Vergrößerungss<br>zeigt an, dass d<br>Bild vergrößert<br>betrachtet werd<br>kann.                                                                                                    |
| Rahmenlos    |                                                                                                    | Die rahmenlose V<br>zeigt das Bild ohr<br>einen Rahmen. D<br>Breite kann nach<br>angepasst werde<br>setzen wir das Be<br>auf 300px).<br>Die Bildunterscl<br>wird nicht unter<br>Bild angezeigt.<br>Standardmäßig<br>das Bild ohne<br>Textumbruch<br>eingefügt. Es w<br>einen Satz gena<br>dort aufbrecher<br>er eingefügt wir<br>Das Bild wird<br>standardmäßig<br>zentriert angeze<br>Die Bildgröße u<br>position könner<br>jedoch nach Be<br>angepasst werc |

# BlueSpice

#### Seiten bearbeiten

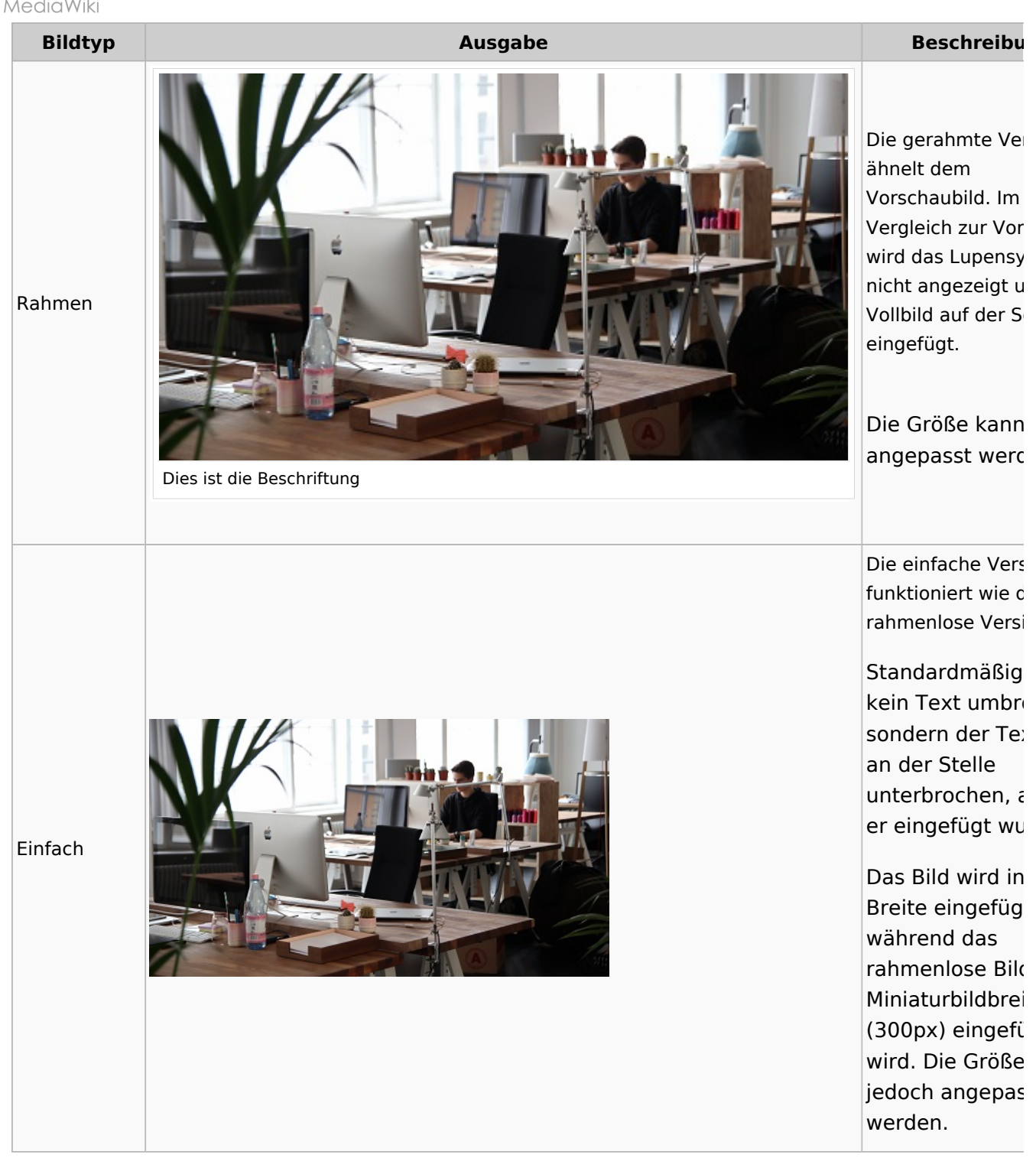

#### • Bildgröße:

- <sup>o</sup> *Standard:* zeigt das Bild mit einer Breite von 300px an.
- <sup>O</sup> *Benutzerdefiniert:* ermöglicht die Eingabe einer benutzerdefinierten Größe.
- <sup>o</sup> *Vollständige Größe:* Setzt die Größe auf die tatsächliche Größe des Bildes zurück.

# Wo speichere ich das Bild?

Sie können Bilder und Dateien problemlos im (Haupt-) Namenstraum speichern. Wenn Sie zusätzliche Namensräume erstellt haben, können Sie Bilder auch dort speichern. Voraussetzung ist die Erweiterung BlueSpiceNSFileRepo und die entsprechenden Zugriffsrechte auf den jeweiligen Namensraum. Wenn Bilder allgemein verwendbar sein sollen und keinen Zugriffsbeschränkungen unterliegen, sollten Bilder im Hauptnamensraum (Seiten) gespeichert werden.

## Wie groß ist mein Bild?

Wie groß sollte das Bild sein, damit ich es auf einer Wiki-Seite verwenden kann? Die Frage hängt davon ab, was mit dem Bild geschehen soll. Oft wird zuerst ein Bild als Miniaturbild auf der Seite angezeigt. Das Bild selbst kann in Originalgröße angezeigt werden.

Wenn Sie druckbare PDF-Handbücher erstellen möchten, sollten Sie die Bilder so groß wie möglich hochladen. Beachten Sie jedoch, dass die Dateien nicht zu groß werden, damit Ihre Wiki-Seiten schnell geladen werden können. Bilder über 100 KB sind auf einer Webseite eher ungewöhnlich, während Bilder unter 20 KB beim Drucken auf Papier oft nicht scharf genug sind. Wenn Sie mit Ihrem Wiki eine Dokumentation erstellen, die auch als Handbuch ausgedruckt wird, sollten Sie sich eine geeignete Strategie überlegen.

## Wie ändere ich ein bereits hochgeladenes Bild?

Im Bearbeitungsmodus der Seite ist es möglich, das Bild mit einem Doppelklick zu bearbeiten. Verwenden Sie die Schaltfläche "Bild ändern", um das Bild entsprechend auszutauschen.

Wenn Sie eine neue Version desselben Bildes verwenden möchten, öffnen Sie die Seite "Spezial: Datei hochladen" in einem neuen Browser-Tab (damit Sie keine Änderungen auf Ihrer Wiki-Seite verlieren). Dort können Sie bereits vorhandene Bilder mit oder ohne Warnung wieder unter demselben Namen speichern. Das Originalbild bleibt als Version erhalten.

# Tabellen einfügen

# Inhaltsverzeichnis

| 1 | Eine Tabelle einfügen           | . 28 |
|---|---------------------------------|------|
| 2 | Zeilen und Spalten verbinden    | . 29 |
| 3 | Tabelleneigenschaften festlegen | . 29 |
| 4 | Tabellenstile                   | . 31 |
| 5 | Weitere Hinweise                | . 31 |
| 6 | Verwandte Themen                | . 31 |

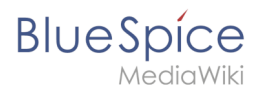

# Eine Tabelle einfügen

Wählen Sie in VisualEditor "Einfügen > Tabellen", um eine Tabelle in einer Seite einzufügen:

| <b>!</b> ≡~ | Einfügen 🗸 | Ω |   |
|-------------|------------|---|---|
|             | Medien     |   |   |
|             | Vorlage    |   |   |
|             | 🛨 Tabelle  |   | - |

Nach Angabe der Zeilen und Spalten erscheint eine leere Tabelle mit Bearbeitungsmenü:

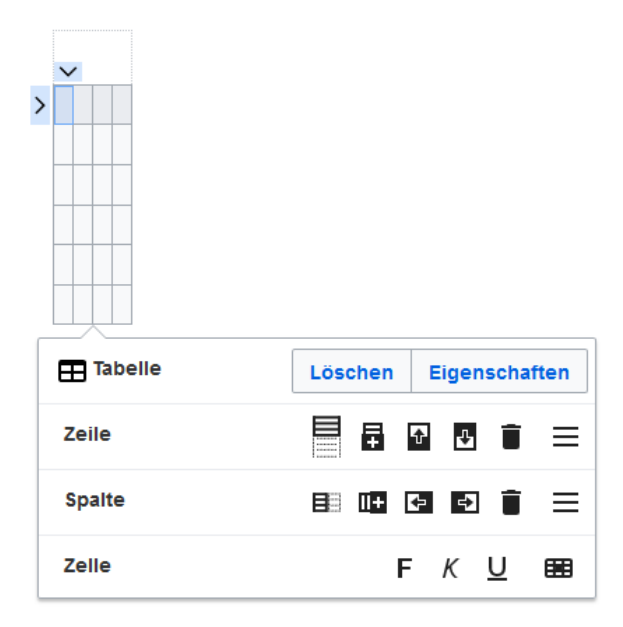

Wenn der Mauszeiger auf einem Symbol ruht, wird die jeweilige Funktion angezeigt.

Doppelklicken Sie in die Zellen, um Text einzufügen:

| Time  | Monday      | Tuesday        | Wednesday   |
|-------|-------------|----------------|-------------|
| 8:00  | Emails      |                | Home office |
| 9:00  |             | Team meeting   |             |
| 10:00 | Phone calls |                | Phone calls |
| 11:00 |             |                |             |
| 12:00 | Lunch       | Marketing plan |             |

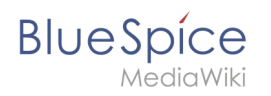

# Zeilen und Spalten verbinden

Wenn sie in eine Zeile klicken, erscheint am linken Rand der Zeile und am oberen Rand der Spalte ein Pfeil. Um die Zellen in einer Zeile oder einer Spalte zu verbinden, klicken Sie auf den jeweiligen Pfeil und dann im Bearbeitungsmenü auf "Zellen verbinden":

|      | <b>v</b> |             |      |            |      |          |       |  |
|------|----------|-------------|------|------------|------|----------|-------|--|
| Т    | ime      | Monday      | Т    | uesday     | Wedr | nesday   |       |  |
| > 8: | 00       | Emails      |      |            | Home | e office |       |  |
| 9:   | 00       |             | Tean | n meeting  |      |          |       |  |
| 10   | 0:00     | Phone calls |      |            | Phon | e calls  |       |  |
| 11   | 1:00     |             |      |            |      |          |       |  |
| 12   | 2:00     | Lunch       | Mark | eting plan |      |          |       |  |
|      |          |             |      |            |      |          |       |  |
| E    | Tab      | pelle       |      | Löschen    | i Ei | gensch   | aften |  |
|      |          |             |      |            |      |          |       |  |
| 5    | Verbi    | inden       |      |            |      |          |       |  |
|      |          |             |      |            |      |          |       |  |

Sie können auch einzelne Zellen verbinden. Klicken

Sie mit gedrückter Shift-Taste in zwei oder mehrere angrenzende Zellen. Verbinden Sie dann die Zellen. Die Zellen müssen angrenzend in einer Zeile oder in einer Spalte sein, damit sie verbunden werden können.

## Tabelleneigenschaften festlegen

Im Menüpunkt Eigenschaften gibt es zahlreiche Einstellungen, um die Funktionalität und Darstellung der Tabelle anzupassen:

| Eigenschaft               | Beschreibung                                                                                                  |  |  |  |  |  |  |  |  |  |
|---------------------------|----------------------------------------------------------------------------------------------------|--|--|--|--|--|--|--|--|--|
|                           | Zeigt eine Überschrift über der Tabelle:<br>Wochenplan KW 38                                                  |  |  |  |  |  |  |  |  |  |
| Überschrift               | Time Monday Tuesday                                                                                           |  |  |  |  |  |  |  |  |  |
|                           | 8:00 Emails                                                                                                   |  |  |  |  |  |  |  |  |  |
|                           | Nach dem Deaktivieren der Überschrift ist sie verloren und muss beim Re-<br>aktivieren neu eingegeben werden. |  |  |  |  |  |  |  |  |  |
| Stilisiert<br>(wikitable) | aktiviert den Standard Wiki-Look, nachdem vorher Tabellenstile ausgewählt waren                               |  |  |  |  |  |  |  |  |  |
|                           | In der ersten Reihe wird eine Sortierungsfunktion angezeigt:                                                  |  |  |  |  |  |  |  |  |  |
|                           | Time - Monday + Tuesday +                                                                                     |  |  |  |  |  |  |  |  |  |
|                           | 8:00 Emails                                                                                                   |  |  |  |  |  |  |  |  |  |
|                           | 9:00 Team meeting                                                                                             |  |  |  |  |  |  |  |  |  |
| Sortierbar                | 10:00 Phone calls                                                                                             |  |  |  |  |  |  |  |  |  |

# BlueSpice

| N   | e      | d | i | a | W | / | il | ki |  |
|-----|--------|---|---|---|---|---|----|----|--|
| v 1 | $\sim$ | 9 | 1 | 9 |   |   |    | 1  |  |

| Eigenschaft             | Beschreibung                                                                                                    |                                      |  |  |  |  |  |  |
|-------------------------|----------------------------------------------------------------------------------------------------|--------------------------------------|--|--|--|--|--|--|
|                         | Die aktuelle Sortierung ist in der Titelzeile ersichtlich. In der sortierten Spalte wird nur einer der beiden Sortierungspfeile angezeigt.                                                                                                    |                                      |  |  |  |  |  |  |
| Einklappbar             | Die Tabelle kann auf der Seite über einen Textlink ausgeblendet werden.                                                                                                    |                                      |  |  |  |  |  |  |
| Zunächst<br>eingeklappt | Wenn die Eigenschaft "Einklappbar" aktiv ist, wird hier bestimmt, ob die Tabelle beim         Laden der Wikiseite sichtbar oder ausgeblendet ist. Die Titelzeile bleibt immer sichtbar:         Time       Monday       Tuesday       Wednesday[Ausklappen]                                                                                                    |                                      |  |  |  |  |  |  |
| Exportierbar            |                                                                                                    |                                      |  |  |  |  |  |  |
| Exportierbar            | Die Filterfunktion wird in der Titelzeile aktiviert und ermöglicht folgende Handlun<br>Tabelle sortieren (aufsteigend oder absteigende Werte der aktiven Spalte)<br>Tabellenspalten ausblenden<br>Spalte filtern (nur Werte aus der aktuellen Spalte werden hier berücksichtigt)<br><u>Time</u> Monday Tuesday W<br>8:00 Aufsteigend sortieren<br>Absteigend sortieren<br>Filters Q B<br>Hinweis: Wenn der Filter aktiviert ist, werden die Tabellenstile ignorie<br>die Tabelle im "Filterstil" angezeigt. Nach dem Deaktivieren dieser Fun<br>wird der gewählte Tabellenstil wieder angezeigt. | gen:<br>/<br>/ednesday<br>ome office |  |  |  |  |  |  |
| Tabellenstil            | Hier können verschiedene Stilvorlagen für die Tabelle geladen werden.                                                                                                    |                                      |  |  |  |  |  |  |
| Volle<br>Tabellenbreite | Die Tabelle nutzt die volle Breite der Wikiseite, unabhängig vom Tabelleninhalt.                                                                                                    |                                      |  |  |  |  |  |  |

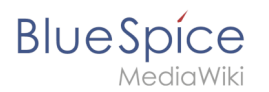

# Tabellenstile

Im Menü Tabellenstil sind folgende Stilvorlagen auswählbar. Klicken Sie auf ein Bild um die Galerie zu starten:

| Time         Monday         Tuesday         Wednesday           8:00         Emails         Home office           9:00         Team meeting            10:00         Phone calls         Phone calls           11:00         Lunch         Marketing plan | Time         Monday         Tuesday         Wednesday           8.00         Emails         Home office           9.00         Team meeting         Home office           9.00         Phone calls         Phone calls           11.00         Phone calls         Itench           12.00         Lunch         Marketing plan | Time         Monday         Tuesday         Wedneaday           8:00         Emails         Home office           9:00         Team meeting         10.00           10:00         Phone calls         Phone calls           11:00         Lunch         Marketing plan                             | Time     Monday     Tuesday     Wednesday       8:00     Emails     Home office       9:00     Team meeting        10:00     Phone calls     Phone calls       11:00     Image: Call of the second second |
|----------------------------------------------------------------------------------------------------|----------------------------------------------------------------------------------------------------|----------------------------------------------------------------------------------------------------|----------------------------------------------------------------------------------------------------|
| Standard                                                                                                    | Content                                                                                                    | Content (black)                                                                                                    | Content (blue)                                                                                                    |
| Time         Monday         Tuesday         Wednesday           8:00         Emails         Home office           9:00         Team meeting            10:00         Phone calls         Phone calls           11:00         Lunch         Marketing plan | TimeMondayTuesdayWednesday8.00EmailsHome office9.00Cam meetingHome office10.00Phone callsPhone calls11.00Cam Marketing planCam Marketing plan                                                                                                    | Time         Monday         Tuesday         Wednesday           8.00         Emails         Home office           9.00         Team meeting         Home office           9.00         Phone calls         Phone calls           11.00         Image: Marketing plan         Image: Marketing plan | Time     Monday     Tuesday     Wednesday       8.00     Emails     Home office       9.00     Team meeting     Home office       10.00     Phone calls     Phone calls       11.00     Ion     Marketing plan       12.00     Lunch     Marketing plan                                                                                                    |
| Content (darkblue)                                                                                                    | Cusco Sky                                                                                                    | Casablanca                                                                                                    | Greyscale                                                                                                    |
| Imme     Monday     Tuesday     Wednesday       8:00     Emails     Home office       9:00     Team meeting     100       10:00     Phone calls     Phone calls       11:00     Phone calls     Phone calls       12:00     Lunch     Marketing plan      |                                                                                                    |                                                                                                    |                                                                                                    |

#### Weitere Hinweise

Mit dem visuellen Editor ist es leicht, Inhalte als Tabelle zu formatieren. Es gibt hierzu folgende Alternativen:

- Tabellen können auch als csv-Datei auf einer Seite eingefügt werden (einfach die CSV-Datei auf die Seite im Bearbeitungsmodus ziehen)
- Komplexe Tabellen können alternativ als xls-Datei an die Seite angehängt werden.

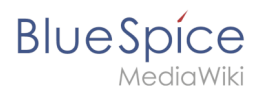

#### Verwandte Themen

• Beispiele zur Gestaltung von Tabellen